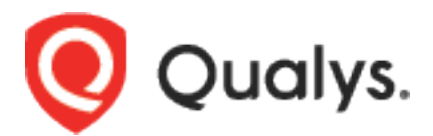

# Qualys VM for QRadar - QRadar 7.3.3 FP10+/7.4.3 FP3+/7.5.0 GA+

User Guide Version 3.1.0 March 01, 2023 Copyright 2021-23 by Qualys, Inc. All Rights Reserved.

Qualys and the Qualys logo are registered trademarks of Qualys, Inc. All other trademarks are the property of their respective owners.

Qualys, Inc. 919 E Hillsdale Blvd 4th Floor Foster City, CA 94404 1 (650) 801 6100

| Table of Contents                                                       |    |
|-------------------------------------------------------------------------|----|
| Introduction to Qualys VM for QRadar – 7.3.3 FP10+/7.4.3 FP3+/          | 5  |
| Features                                                                | 5  |
| Prerequisites                                                           | 5  |
| Install the App                                                         | 5  |
| Note:                                                                   | 5  |
| Validating Dependencies                                                 | 6  |
| Log Source Event Mapping                                                | 6  |
| Enable Last Scan Datetime Parsing                                       | 7  |
| Log Source                                                              | 7  |
| Custom Event Properties                                                 |    |
| Configure the App                                                       | 9  |
| Qualys API Configurations                                               | 9  |
| Advanced Configurations                                                 |    |
| Steps to enable indexing for the specific custom event properties:      |    |
| Multi-tenant Environment                                                | 15 |
| Achieving Multi-tenancy and Segregating Data into Different Log Sources | 15 |
| Creating and Configuring Log Source                                     |    |
| Managing Multi-tenant Apps                                              |    |
| Configure Instance > Qualys VM App Settings option                      | 19 |
| How Qualys App works?                                                   | 20 |
| What happens after configuration?                                       |    |
| How does data get into QRadar?                                          |    |
| Using the Qualys app                                                    | 21 |
| Summary                                                                 |    |
| Knowledgebase                                                           | 21 |
| Reports                                                                 |    |
| Search                                                                  |    |
| Raw Data                                                                |    |
| Input Logs                                                              |    |
| Uninstalling the app                                                    | 28 |
| Troubleshooting                                                         | 29 |
| If you see no data                                                      |    |
| If your host detection job is not running                               | 29 |
| If you get "[Errno 111] Connection refused" error                       |    |
| Case 1                                                                  | 29 |
| Case 2                                                                  | 30 |
| If you see "HTTP Error 401: Unauthorized" error                         |    |
| If you see the 'Number of host detections logged = 0' in host detection |    |
| If you see "corresponding record not found in KB" message               |    |
| If you see "Internal Server Error" while saving settings                |    |
| If dashboard widgets are not showing data for multi-tenant environment  |    |
| DSM editor does not show Tags or DNS properties and you cannot add them |    |
| It you need to delete and recreate Log Source Type "Qualys LEEF"        |    |
| Helptul AQLs to check VM Detection Logs and Events                      |    |
| Compatibility for Qualys VM app for QRadar v3.1.0+                      | 33 |
| Qualys Support                                                          | 35 |

# Introduction to Qualys VM for QRadar – 7.3.3 FP10+/7.4.3 FP3+/ 7.5.0 GA+

Use the Qualys VM for QRadar – 7.5.0 GA+, 7.5.0 FP3+, 7.3.3 FP10+ to ingest your Qualys VM detections into QRadar and visualize them on a single page. All you need to do is install the app, configure the app, and schedule the sync. The Qualys VM will continuously pull your detection delta, so you always see updated reports. Want to visualize historical data? Just use date-time pickers given in the Qualys VM and see useful reports.

### Features

- -Support for multi-tenant environment
- Updates for Summary Tab Widget and Reports / Search Tab
- QRadar authentication token workflow to upgrade existing version of Qualys VM for QRadar - QRadar 7.3.3 FP10+/7.4.3 FP3+/7.5.0 GA+ and for fresh installations
- Advanced tab that shows the success and failure messages for the etls running with process IDs. User can download etl logs from Advanced tab

# Prerequisites

Make sure you have:

- A valid Qualys subscription
- API access to Qualys VM module
  Knowledgebase API access, if you want to enable Knowledgebase input
- Internet access and your Qualys API server must be reachable from QRadar

Note: This app is compatible with these versions only- 7.3.3 FP10+/7.4.3 FP3+/7.5.0 GA+

Note: If you are upgrading from Qualys app for QRadar 2.0.1 or earlier version to Qualys VM for QRadar - QRadar 7.3.3 FP10+/7.4.3 FP3+/7.5.0 GA+ Version 3.x.x, ensure to Save the Qualys App

# Install the App

- 1) Log in to QRadar and go to the **Admin** tab.
- 2) Click Extensions Management.
- 3) Click the **Add** button and upload the extensions .zip file.
- 4) Confirm whether you want to replace/skip any existing contents with those coming from the extension and click **Install**.

#### Note:

Installation of our app can be done considering these two scenarios if the user wants to use the app in multitenant environment-

- If you are installing Qualys VM for QRadar QRadar 7.3.3 FP10+/7.4.3 FP3+/7.5.0 GA+ by checking "Start default instance for each App" checkbox, it will create shared instances for all the security profiles. In this case, to avoid the case of multiple appearance of our app non-admin profiles you need to delete the shared instance from QRadar Assistant app and manually create separate instances for the desired security profile. For more information, refer Creating an instance.
- If you are installing Qualys VM for QRadar QRadar 7.3.3 FP10+/7.4.3 FP3+/7.5.0 GA+ by unchecking "Start default instance for each App" checkbox it will install the app without creating any instances for it. In this case, you need to create

instances for desired security profile. For more information, refer <u>Creating an</u> <u>instance</u>.

- 5) Once installation is completed, refresh your QRadar user interface.
- 6) You should see the tab **Qualys VM** in the top menu.
- 7) Deploy changes once app installation is completed.

# Validating Dependencies

Please go through each of the sections listed below. You need to carry out the following steps manually, right after you install the app and before you start using it. Some sections may not be applicable in your case, and you may need to skip them.

# Log Source Event Mapping

- 1) Go to **Admin** > **DSM Editor**.
- 2) In **Select Log Source Type**, search for "Qualys LEEF" and click **Select**.

| Qualvs LEEE |  | 7 |  |
|-------------|--|---|--|
|             |  |   |  |
| Qualys LEEF |  |   |  |
|             |  |   |  |
|             |  |   |  |
|             |  |   |  |
|             |  |   |  |
|             |  |   |  |
|             |  |   |  |
|             |  |   |  |

- 3) From the Qualys LEEF screen, go to **Event Mappings** tab. The requirement is that there should be mapping for QualysMultiline and if you do not see mapping for QualysMultiline, create new (refer below steps).
- Click + icon to add a new mapping. The "Create a new Event Mapping" pop-up opens. Set Event ID as "QualysMultiline" (without quotes) and Category as "QualysMultiline" (without quotes).
- 5) Click the **Choose Event** link. In the "Event Categorizations" pop-up that opens, click the **Create New** button. Set the values as follows:
  - Name: QualysMultiline Information
  - Description: QualysMultiline Information
  - Log Source Type: Qualys LEEF
  - High Level Category: System
  - Low Level Category: Information
    - Severity: 2
- 6) Click **Save**. This will take you back to "Event Categorizations".
- 7) Click and select the newly created entry, which is shown in the "Search Results" table.
- 8) Click **Ok**. This takes you back to "Create a new Event Mapping".
- 9) Click **Create**. This takes you back to "Qualys LEEF" pop-up Event Mappings tab.
- 10) Confirm that you now have 3 entries, including Event ID "QualysMultiline" Category "QualysMultiline".
- 11) Finally, click **Save** and close the window.

# **Enable Last Scan Datetime Parsing**

- 1) Go to **Admin** > **DSM Editor**.
- 2) In **Select Log Source Type**, search and select "Qualys LEEF".
- 3) In the pop-up that opens, go to **Properties**. In the list of properties, search and open "Last Scan Datetime".
- 4) In the **Property Configuration** > **Expression** section, click **Edit**.
- 5) Notice the **Enabled** field. This field may be in disabled state (grayed out). If disabled, select the **Enabled** field. It changes color.
- 6) Click **OK** in the Expression section.
- 7) Click **Save** and close the window.

# Log Source

When you install app, it will create a new Log Source named "QualysMultiline". Please check if it is created. You can also create the custom log source for the Qualys app with following steps. Keep the configuration of custom log source same as that mentioned below.

- 1) Qualys VM will send the data to QRadar console only. The user will not be able to use the app for distributed setup.
- 2) On your console UI, go to **Admin** > **Data Sources** > **Log Sources** and click the **Add** button.
- 3) Add the details shown below to the form to Create QualysMultiline Log Source. All fields marked with an asterisk (\*) are mandatory. Make sure your Log Source Name and Log Source Identifier have same value.

| Property                    | Value                                                          |   |
|-----------------------------|----------------------------------------------------------------|---|
| Log Source Name             | QualysMultiline (Customizable)                                 | * |
| Log Source Description      | QualysMultiline                                                |   |
| Log Source Type             | Qualys LEEF                                                    | * |
| Protocol Configuration      | TCP Multiline Syslog                                           | * |
| Log Source Identifier       | QualysMultiline (Customizable, but same as Log<br>Source Name) | * |
| Listen Port                 | 12468 (Customizable)                                           |   |
| Aggregation Method          | Start/End Matching                                             | * |
| Event Start Pattern         | [A-Z][a-z]\s\d\d\s\d\d:\d\d\s                                  | * |
| Event End Pattern           | qualys_event_ends                                              | * |
| Event Formatter             | No Formatting                                                  | * |
| Show Advance Option         | Yes                                                            | * |
| Use Custom Source Name      | Unchecked                                                      | * |
| Use As a Gateway Log Source | Checked                                                        | * |

| Flatten Multiline Events into<br>Single Line    | Checked                               | * |
|-------------------------------------------------|---------------------------------------|---|
| Retain Entire Lines During<br>Event Aggregation | Checked                               | * |
| Enabled                                         | Checked                               | * |
| Credibility                                     | 5                                     |   |
| Target Event Collector                          | <default choice="" your=""></default> |   |
| Coalescing Events                               | Unchecked                             | * |
| Store Event Payload                             | Checked                               | * |
| Log Source Extension                            | QualysLEEFCustom_ext                  | * |

4) Click Save.

If you need to create this new Log Source manually, you must do a full deployment. For that, please go to **Admin** > **Advance** and click **Deploy Full Configuration**.

### **Custom Event Properties**

- 1) Go to **Admin** > **Log Sources** and confirm that QualysMultiline Log Source is Enabled. If it is disabled, please enable it.
- 2) Go to **Admin** > **Custom Event Properties** and confirm that all 25 Qualys related properties are Enabled and are linked to "Qualys LEEF" log source type.

Qualys related properties are:

- App Version
- PCI Flag
- Qualys QID
- Severity Level
- QID Category
- CVE
- Last Fixed Datetime
- Operating System
- Qualys Host ID
- Tracking Method
- First Found Datetime
- Qualys Severity
- Last Scan Datetime
- App ID
- Last Test Datetime
- Detection Type
- Patchable
- Last Update Datetime
- Network ID
- Last Found Datetime

- QID Title
- Host IP
- Status
- DNS
- Tags

For the Qualys related properties, complete these checks:

- 1) If any property is disabled, enable it.
- 2) If any property does not belong to the Qualys LEEF log source type, please open it to edit and select Qualys LEEF as the log source type.
- 3) If any property does not belong to QualysMultiline log source, open it to edit and select QualysMultiline as log source.
- 4) Please check if all Custom Event Properties have Event Name as QualysMultiline Information. If not, select Event Name as QualysMultiline Information.
- 5) Finally, save the properties.

If you do not see the properties, please refer to the <u>Troubleshooting</u> section in this document to learn how to delete and recreate Log Source Type "Qualys LEEF".

For any change in Custom Event Properties, it is recommended to do Deploy Full Configuration.

# Configure the App

**For Single User Instance** - If you want to use Qualys VM for QRadar - QRadar 7.3.3 FP10+/7.4.3 FP3+/7.5.0 GA+ as single user instance, you just need to configure the steps mentioned in <u>Qualys</u> <u>API Configurations</u>.

**Multi-tenant Environment** - If you want to use Qualys VM for QRadar QRadar 7.3.3 FP10+/7.4.3 FP3+/7.5.0 GA+ in multi-tenant environment, you need to configure the steps mentioned in <u>Multi-tenant Environment</u> section and then the steps mentioned in <u>Qualys API Configurations</u>.

# **Qualys API Configurations**

Complete the following steps once you configure the app.

- 1) Log in to QRadar and go to the **Admin** tab.
- 2) Scroll to "Apps" section and click **Qualys VM App Settings**. A pop-up window opens.

#### Credentials

QRadar Authorization token is used while interacting securely with QRadar. You can obtain this token from **Admin** > **User Management** > **Authorized Service**.

For multi-tenant environment, make sure that you create an authentication token with user role permission specific to the security profile's user and select security profile same as that of the instance is created and configured. For more information, refer <u>Adding an authorized service</u>.

For example, here we have created instance for *Security Profile* A and users that will be using this instance has user role as *User Role* A. Hence, while creating authentication token for the created instance, follow the steps:

- a) Go to Authorized Services in Admin tab
- b) Click Add Authorized Service.
- c) Enter the desired **Service Name**.
- d) Select **User Role** as User Role A.
- e) Select **Security Profile** as Security Profile A.
- f) Set the expiry date as required.
- g) Click **Create Service** and then click **Deploy changes**.

| Credentials Host Detection                                           | Knowledgebase Advanced                                               |                                                                                                    |
|----------------------------------------------------------------------|----------------------------------------------------------------------|----------------------------------------------------------------------------------------------------|
| To get started, an authorization <b>Note:</b> Deploy changes once th | token of respective user role and security profile token is created. | file is required. Please contact your system administrator to generate an authorization service token. |
| QRadar Authorization Token                                           |                                                                      |                                                                                                    |
| Log Source Name                                                      | Select                                                               | ~                                                                                                    |
| Qualys API Server URL                                                | https://qualysapi.qualys.com                                         |                                                                                                    |
| Qualys API Username                                                  | Enter Qualys account user nam                                        | ame                                                                                                    |
| Qualys API Password                                                  | Enter Qualys account password                                        | lord                                                                                                   |
|                                                                      | Use a proxy server for API call                                      | calls                                                                                                  |
| Proxy Server                                                         | 10.10.10.2:8080                                                      |                                                                                                    |
|                                                                      |                                                                      |                                                                                                    |
|                                                                      |                                                                      | s                                                                                                    |

Use the **Credentials** tab to configure your Qualys credentials. Enter your Qualys API server, username, and password in the appropriate fields.

| QRadar Authorization Token          Log Source Name       QualysMultiline         Qualys API Server URL       https://qualysapi.qg2.apps.qualys.eu         Qualys API Username       quayslin1 | ~ |
|----------------------------------------------------------------------------------------------------|---|
| Log Source Name     QualysMultiline       Qualys API Server URL     https://qualysapi.qg2.apps.qualys.eu       Qualys API Username     quayslin1                                               | ~ |
| Qualys API Server URL     https://qualysapi.qg2.apps.qualys.eu       Qualys API Username     guayslin1                                                                                         |   |
| Qualys API Username guayslin1                                                                                                    |   |
| 4                                                                                                    |   |
| Qualys API Password                                                                                                    |   |
| Image: Proxy Server       Image: Use a proxy server for API calls         https://       https://                                                                                              |   |

#### **Proxy Configuration**

If you want Qualys app to use proxy while calling the API, configure proxy details.

Select the check box to enable proxy.

Add your proxy server and proxy port in <proxy server>:<proxy port> format.

If your proxy needs authentication, add proxy user and proxy password along with server and port, in <proxy user>:<proxy password>@<proxy server>:<proxy port> format.

#### Host Detection

Use the **Host Detection** tab to configure and enable Host Detection input.

| Credentials    | Host Detection  | Knowle | edgebase    | Advanced     |  |
|----------------|-----------------|--------|-------------|--------------|--|
| Enable Host D  | etection fetch  |        |             |              |  |
| Host Detection | n Cron Schedule |        | */2 * * * * |              |  |
| Start Date-Tim | ne              |        | 2000-01-0   | 01T00:00:00Z |  |
| Extra API Para | ameters         |        | {"show_ig   | s": 1}       |  |
| Add Tags to E  | vents           |        |             |              |  |
|                |                 |        |             |              |  |

You must enable this input to use this extension. To enable this input, select the checkbox in front of **Enable Host Detection fetch**.

In the **Host Detection Cron Schedule** field, write a valid cron entry (time part only). Your input will run according to this schedule. This is a mandatory field. It is advised that you keep the cron schedule coordinated with your scanning schedule. For example, if you run scans once a day, schedule this input to run once a day. Learn about cron expressions...

(Optional) In the "Start Date-Time" field, enter the date from which you wish to fetch the VM detection data. The date/time is specified in YYYY-MM-DD[THH:MM:SSZ] format (UTC/GMT), like "2007-01-25T23:12:00Z". This field is optional and may be left blank. When left blank, it defaults to 1999-01-01T00:00:00Z.

(Optional) If you want to provide any extra parameters for the Host Detection API, set them in the Extra **API Parameters** field, in valid JSON format. Please refer to the Qualys API (VM, PC) User Guide for a list of API input parameters. This field is optional and may be left blank.

(Optional) If you want to get Tags in VM detection data, select the "Add Tags to Events" option.

#### Knowledgebase

Use Knowledgebase tab to configure and enable Knowledgebase input.

A copy of Qualys knowledgebase is bundled with this extension. To keep it up to date, please enable this input. It is advised that you update your knowledgebase copy at least once a week.

To enable this input, select the checkbox in front of **Enable Knowledgebase fetch**.

In the **Knowledgebase Cron Schedule** field, write a valid cron entry (time part only). Your input will run according to this schedule. This is a mandatory field. You might not want to run this every day. Once a week is also OK. Learn about cron expressions...

(Optional) If you want to provide any extra parameters for the Knowledgebase API, set them in the **Extra API Parameters** field, in valid JSON format. Please refer to the Qualys API (VM, PC) User Guide for a list of API input parameters. This field is optional and may be left blank.

You can specify **KB table batch size** to define the number of records to be pulled for faster loading.

| Credentials    | Host Detection   | Knowled | lgebase     | Advanced  |
|----------------|------------------|---------|-------------|-----------|
| Enable Knowle  | edgebase fetch   | C       | 2           |           |
| Knowledgebas   | se Cron Schedule |         | */2 * * * * |           |
| Extra API Para | ameters          |         | {"is_patch  | able": 1} |
| KB table batch | n size           |         | 1000        |           |
|                |                  |         |             |           |

#### Advanced

Use Advanced tab to see the last success and last failure for host detection and knowledgebase.

| Host Detection 🥥 (Process ID 648)                                                   | Knowledgebase 🥥 (Process ID 844)                                                                                                    |
|-------------------------------------------------------------------------------------|----------------------------------------------------------------------------------------------------|
| Last Success                                                                        | Last Success                                                                                                    |
| 19 minutes ago<br>3688 host detection(s) logged                                     | 46 minutes ago<br>Added 1693 new QID(s) and updated 1022 QID(s)                                                                                                    |
| Last Failure                                                                        | Last Failure                                                                                                    |
| 2 minutes ago<br>Response Code:401, Got unexpected response from API: ACCESS DENIED | 2 minutes ago<br>Error during request to<br>https://qualysapi.qualys.com/api/2.0/fo/knowledge_base/vuln/: API request<br>failed: xml version="1.0" encoding="UTF-8" ? |
| Download Application Logs                                                           | Download                                                                                                    |
| This includes the app.log, startup.log & background job's log files.                |                                                                                                    |
| Application ID: 1104                                                                |                                                                                                    |

# Advanced Configurations

These are the advanced and optional configurations which provides you additional benefits while using Qualys VM for QRadar - QRadar 7.3.3 FP10+/7.4.3 FP3+/7.5.0 GA+!

#### Index Management

From the QRadar Console, you can use the Index Management tool to control database indexing on event and flow properties. By adding an indexed field in your search query, it helps to improve the speed of searches in QRadar by narrowing the overall data. Learn how to modify database indexing in the Index Management tool by making use of statistics before and after you enable or disable indexing on multiple properties.

#### Steps to enable indexing for the specific custom event properties:

1) On the navigation menu, click **Admin** and then click **Index Management** in the **System Configuration** section.

2) Search, select and click **Enable Index** for the below mentioned properties:

- Qualys Host Id (custom)
- Qualys Severity (custom)
- Qualys QID (custom)
- Status (custom)
- Last Scan Date (custom)
- Detection Type (custom)

Once you click **Enable Index**, *Indexed* column shows **(**green bubble) for the indexed property.

| ble Index 🔯 Disable Index                                                                                                    | Qualys Host Id (cus 🔍                                                                                         |                                                                     |                  |                                          |                                                                                                |                                                                                                    |                                                                                                    |                                                               |                                              | 0                      |
|----------------------------------------------------------------------------------------------------|----------------------------------------------------------------------------------------------------|---------------------------------------------------------------------|------------------|------------------------------------------|------------------------------------------------------------------------------------------------|----------------------------------------------------------------------------------------------------|----------------------------------------------------------------------------------------------------|---------------------------------------------------------------|----------------------------------------------|------------------------|
| : Last 30 Days 🗸                                                                                                    | View: All 🗸                                                                                                   | Database: All                                                       | ✓ Show           | w: All 🗸                                 |                                                                                                |                                                                                                    |                                                                                                    |                                                               |                                              |                        |
| anagement allows you to                                                                                                    | control database indexir                                                                                      | ig, which can optim                                                 | nize search perf | formance for frequ                       | uently used criteria. The syst                                                                 | em supports multiple indexed pro                                                                     | perties. Properties that can be in                                                                      | idexed in the system                                          | m are listed below.                          |                        |
| G : Enabling indexing on                                                                                                    | too many properties, ca                                                                                       | in have a negative                                                  | impact on syste  | em performance.                          | It is important that you return                                                                | to this page after adjusting inde:                                                                   | ing to monitor the health of the i                                                                      | ndexes.                                                       |                                              |                        |
|                                                                                                    |                                                                                                    |                                                                     |                  |                                          |                                                                                                |                                                                                                    |                                                                                                    |                                                               |                                              |                        |
| <ul> <li>Property</li> </ul>                                                                                                    |                                                                                                    |                                                                     |                  | % of 5                                   | earches Using Property                                                                         | % of Searches Hitting Index                                                                          | % of Searches Missing Index                                                                             | Data Written                                                  | Database                                     |                        |
| Qualys Host Id (                                                                                                    | custom)                                                                                                    |                                                                     |                  | 2.04%                                    |                                                                                                | 0%                                                                                                   | 98.8%                                                                                                   | 0KB                                                           | events                                       |                        |
| e Index                                                                                                    |                                                                                                    |                                                                     |                  |                                          |                                                                                                |                                                                                                    |                                                                                                    |                                                               |                                              |                        |
| Enable Index                                                                                                    | Visable Index Qualve Ho                                                                                       | at ld (nue 🔾                                                        |                  |                                          |                                                                                                |                                                                                                    |                                                                                                    |                                                               |                                              |                        |
| Enable Index 2                                                                                                    | Disable Index Qualys Ho                                                                                       | at Id (cus 🔍                                                        |                  |                                          |                                                                                                |                                                                                                    |                                                                                                    |                                                               |                                              |                        |
| Enable Index C Display: Last 30 Da                                                                                                    | Disable Index Qualys Ho<br>ys View: All                                                                       | at ld (cus 🔾                                                        | base: All        | ✓ Show: 4                                | ul v                                                                                           |                                                                                                    |                                                                                                    |                                                               |                                              |                        |
| Enable Index O Display: Last 30 Da Index management al                                                                                                    | Disable Index Qualys Her<br>ys View: All<br>llows you to control data                                         | nt ld (cus )<br>Datai<br>base indexing, whi                         | base: All        | Show: A e search performa                | ul 🗸 🗸                                                                                         | ria. The system supports multiple                                                                    | indexed properties. Properties                                                                          | hat can be indexed                                            | d in the system are list                     | ted below.             |
| Control of the index Control of the index Control | Disable Index Qualys Ho<br>ys View: All<br>likews you to control data:                                        | t ld (cus<br>Datal<br>base indexing, whi                            | base: All        | Show: /                                  | all                                                                                            | ria. The system supports multiple                                                                    | indexed properties. Properties t                                                                        | hat can be indexed                                            | d in the system are list                     | ted below.             |
| Control of the index Control of the index Control | Disable Index Qualys Ho<br>ys View: All<br>lindexing on too many f                                            | ti ld (cus<br>Datal<br>base indexing, whi<br>properties, can have   | base: All        | Show: A search performa pact on system p | si  v ince for frequently used crite erformance. It is important th                            | ria. The system supports multiple<br>at you return to this page after ar                             | indexed properties. Properties t                                                                        | hat can be indexed                                            | d in the system are list                     | ted below.             |
| E Index                                                                                                    | Disable Index Qualys Hot<br>ys v View: All<br>llows you to control data<br>i Indexing on too many p<br>operty | at la (cus )<br>Datal<br>base indexing, whi<br>properties, can have | base: All        | Show: A search performa pact on system p | Il v<br>Ince for frequently used crite<br>eformance. It is important th<br>% of Searches Using | ria. The system supports multiple<br>at you return to this page after ar<br>Property % of Searches F | Indexed properties. Properties t<br>justing indexing to monitor the h<br>itting Index % of Searches Mit | hat can be indexed<br>ealth of the indexes<br>ssing index Dat | d in the system are list<br>S.<br>Ia Written | ted below.<br>Database |

3) Click Save.

For more information, refer Index management.

# **Multi-tenant Environment**

Multitenant environments allow Managed Security Service Providers (MSSPs) and multidivisional organizations to provide security services to multiple client organizations from a single and shared IBM QRadar deployment. You do not have to deploy a unique QRadar instance for each customer.

In a multitenant deployment, you ensure that customers see only their data by creating domains that are based on their QRadar input sources. Then, use security profiles and user roles to manage privileges for large groups of users within the domain. Security profiles and user roles ensure that users have access to only the authorized information.

# Achieving Multi-tenancy and Segregating Data into Different Log Sources

Prerequisites for Setup:

- QRadar Version should be multitenancy supported.
- QRadar Assistant App must be installed with Version 3.1.0 or later
- Qualys VM for QRadar QRadar 7.3.3 FP10+/7.4.3 FP3+/7.5.0 GA+ should be installed
- QRadar Log Source Management app should be installed

Prerequisites for Configurations:

- <u>Creating and Configuring Log Sources</u> Event ID, Event Category and Event Mappings
- <u>Creating Tenant</u>
- <u>Creating and assigning a domain to the tenant</u>
- <u>Creating a Security profile</u> and associating Domains and Log sources to it
- <u>Creating a user role</u> for Tenant users
- <u>Create the tenant users</u> with desired User role and Security profile

# **Creating and Configuring Log Source**

User can create custom log sources of "Qualys LEEF" log source type to segregate the data. For more information, see <u>Log Sources</u>.

- 1. After creating Log Sources, go to **DSM Editor** and search for "Qualys LEEF" log source type.
- 2. Add Event ID and Event Category in Properties tab specific to the log source for which data is to be pulled. In DSM Editor in Qualys LEEF log source 'Properties' tab user will need to create a new Event Id and Event Category like 'QualysMultiline' as per the Log source created, add format string for both Event Id and Event Category then save it.

| g Source Type<br><b>ualys LEI</b> | EF                | CI            | ?<br>hange | Log Source Type<br>Qualys LE | EF               | Change        |
|-----------------------------------|-------------------|---------------|------------|------------------------------|------------------|---------------|
| Properties                        | Event Mappings    | Configuration |            | Properties                   | Event Mappings   | Configuration |
| vent                              |                   |               | +          | event                        |                  |               |
| Event Catego<br>Text   Override   | ry                |               | •          | Event ID<br>Text   Override  |                  | •             |
| Property Config                   | guration          |               |            | Property Config              | guration         |               |
| Override sys                      | stem behavior     |               |            | Override sys                 | atem benavior    |               |
| Expressions (7)                   | J                 |               |            | Expressions (5)              | <b>U</b> m       |               |
| Expression                        |                   |               |            | Expression                   | *****            |               |
| Expression Type                   | Regex             |               |            | Expression Type              | Regex            |               |
| Expression                        | (QualysMultiline) |               | 4          | Expression 🕕                 | (QualysMultiline | )             |
| Format String                     | \$1               |               |            | Format String                | \$1              |               |
| Use Predict                       | ive Parsing 🕕     |               | ſ          | Use Predicti                 | ve Parsing       |               |
|                                   |                   |               | Edit       |                              |                  | Edit          |
|                                   |                   |               |            |                              |                  |               |
| Expression                        |                   |               |            | Expression                   |                  |               |
| Expression Type                   | Regex             |               |            | Expression Type              | Regex            |               |
| Expression 1                      | (QualysSydney)    |               |            | Expression 1                 | (QualysSydney)   |               |
| Format String                     | \$1               |               |            | Format String                | \$1              |               |
| Use Predicti                      | ive Parsing 🕕     |               |            | Use Predicti                 | ve Parsing       |               |
|                                   | 12                |               |            |                              |                  |               |

**Note**: If the user is upgrading from the Qualys app for QRadar 2.0.1, where **Event ID** and **Event Category** was configured for the required log source, user will need to repeat the Step-2 again after upgrade since the Qualys LEEF Log Source Type properties are replaced with new app on upgrading.

- 3. Create the event mapper in the "Event Mappings" tab specific for the created log source-
  - User will need to create event mapper in "Event Mappings" tab and choose the already existing QID i.e., 'QualysMultiline'.
  - Enter the same values in "Event ID" and "Event Category" field as per the log source name and then click **Choose QID** and search for "QualysMultiline Information".

**Note**: This way the user created event mapper will inherit the configurations of the "QualysMultiline" event mapper that comes bundled with app installation.

| Qualys LEEF Change                                                                                                    | Use sample overgidden.or | ce<br>event payloads to hel<br>annot be binblighted.                                                                                                    | Ip fine tune the behavior of this Log Source Type. Mate | thes in the paylo | ad are highlighted when a proper | ly is selected. Note: System propertie | es that have not been |
|----------------------------------------------------------------------------------------------------|--------------------------|----------------------------------------------------------------------------------------------------|---------------------------------------------------------|-------------------|----------------------------------|----------------------------------------|-----------------------|
| Properties Event Mappings Configuration Filter +                                                                                                    | QI                       | ID Records<br>arch for an existing QI                                                                                                    | ID record to assign, or create a new one.               |                   |                                  |                                        |                       |
| Control 17 Advanced Filer                                                                                                    |                          | gh Level Category<br>w Level Category<br>g Source Type<br>D/Name                                                                                                    | Any<br>Any<br>Any<br>QualysMutline                      |                   | •<br>•<br>•                      |                                        |                       |
| Evert Category<br>QualysCalifornia<br>Evert ID<br>QualySChina                                                                                                    | 4 Sea                    | arch Results                                                                                                    |                                                         | S                 | earch                            |                                        |                       |
| CualysChina<br>Event ID<br>QualysMadrid                                                                                                    | P Na                     | lame<br>tualysMultiline Information in the Contract of the Contract of the Contra | on<br>DualysMultiline events in Qradar.                 | Severity<br>2     | High Level Category System       | Low Level Category Information         |                       |
| Event Category<br>QualysMadrid<br>Event i0<br>QualysMultiline                                                                                                    | Log                      |                                                                                                    |                                                         |                   |                                  |                                        |                       |
| Event Calabase<br>QualysMultime                                                                                                    |                          |                                                                                                    |                                                         |                   |                                  |                                        |                       |
| Cutory Carlos and Carlos and Carl | Te                       | otal: 1 Selected: 1                                                                                                    | é                                                       | 1 🕨               |                                  | 10   25   50 +                         |                       |
| Cularyswares<br>Event Category<br>QualysVales<br>Total: 10 < 1 + 10   25 +                                                                                                    |                          | Create New QID Rec                                                                                                    | cord                                                    |                   |                                  | Ok Cancel                              |                       |

Now, user will be able to pull the data into the desired Log Source by following the above steps and saving the same log source in the Qualys VM App settings.

### Managing Multi-tenant Apps

Qualys VM for QRadar - QRadar 7.3.3 FP10+/7.4.3 FP3+/7.5.0 GA+ can now be used in multitenant environment for QRadar V 7.4.1 Fix Pack 2, 7.4.2 GA+ or later. When a user installs the app, they are presented with the option to create a default instance. Users can select this option if they only want a single instance of the app, or the app does not need to support multi-tenancy. If a user does not select the Default Instance option, they must create a separate instance and associate each instance with a security profile to keep all your data separate.

#### Creating an Instance

- 1. Click the QRadar Assistant app icon (, and then click **Applications**.
- 2. Ensure you are in the List View (**Manage** > List View option) in Application Manager.
- 3. In the Installed Extensions section, click the ellipsis icon ( … ) in the **Options** column of the extension and then click **Create New Instance**.

| IBM QRadar                      |                                                                                                    |                         |                                                |                                                                                          |                                                         |                                                                             | ¢ 🕄                            |
|---------------------------------|----------------------------------------------------------------------------------------------------|-------------------------|------------------------------------------------|------------------------------------------------------------------------------------------|---------------------------------------------------------|-----------------------------------------------------------------------------|--------------------------------|
| lashboard Offenses Log Activity | Network Activity Assets Reports Risks Vulnerabilities Adm                                                          | in Use Case Manager     | Pulse Qualys VM                                | Quatys VM                                                                                |                                                         |                                                                             | System Time: 3                 |
|                                 |                                                                                                    |                         |                                                |                                                                                          |                                                         |                                                                             | Home Applications 🔆 🌚          |
|                                 |                                                                                                    |                         |                                                |                                                                                          |                                                         |                                                                             |                                |
| Q Search                        | Installed Extensions                                                                                               |                         |                                                |                                                                                          |                                                         |                                                                             | 88 ≔ <                         |
| Filter By                       |                                                                                                    |                         |                                                |                                                                                          |                                                         |                                                                             |                                |
|                                 | ID Name                                                                                                    | Status                  | Version                                        | Number of Instances                                                                      | Total Memory                                            | Installed By Ins                                                            | stall Date Options             |
| Status                          | 9 Qualys VM for QRadar - 7.5.0 GA+, 7.4.                                                                           | 3 FP3 Running           | 3.0.0                                          | 2                                                                                        | 400 MB                                                  | admin Ma                                                                    | y 26, 2022 :                   |
| Failed to Install               | Instance Name                                                                                                    | Status Se               | curity Profile                                 | Domains Tenants                                                                          | Memory                                                  | Created By                                                                  | ► Start All Instances          |
| Running                         |                                                                                                    |                         |                                                |                                                                                          |                                                         |                                                                             | Stop All Instances             |
|                                 | Quatys VM for QRadar - 7.5.0 GA+, 7.4.3 FP3+,                                                                      | Running Ad              | Imin                                           | QualysQ2 QualysQ2                                                                        | 200 MB                                                  | admin                                                                       | O Delete All Instances         |
|                                 | Qualys VM for QRadar - 7.5.0 GA+, 7.4.3 FP3+,                                                                      | Running Qu              | alysQ2_SP                                      | QualysQ2 QualysQ2                                                                        | 200 MB                                                  | admin                                                                       | + Create New Instance          |
|                                 | 9 What is an instance ?                                                                                            |                         | Why would I was                                | int to create multiple instances ?                                                       | Hov                                                     | v do I create an instance ?                                                 | Check for Updates              |
|                                 | An instance is exactly that. It is a total stand alone ve<br>that you have downloaded. It allows splitting of data | per security profile to | On installation of the definition only without | e extension there is an option to create<br>ut creating an instance of an extension. Thi | the application Navigati<br>is is functionality above a | e to the instance creation wizard by<br>and selecting 'Create New Instance' | Di Uninstall Extension         |
|                                 | make sure people can only see what they should be ab                                                               | le to see.              | that has been adde                             | d to give you more control over the insta                                                | nces created on many in                                 | stances of an extension as you like.                                        |                                |
|                                 |                                                                                                    |                         |                                                |                                                                                          |                                                         |                                                                             | Do not show this message again |
|                                 |                                                                                                    |                         |                                                |                                                                                          |                                                         |                                                                             | bo not onow this message again |

4. Select the security profile for which the app instance is to be created and click **Next**.

| I Offenses             | Log Activity | Network Activity    | Assets | Reports            | Risks                              | Vulnerabilities                      | Admin                   | Pulse                 | Use Case Manager                           | Qualys VM                          |                                        |
|------------------------|--------------|---------------------|--------|--------------------|------------------------------------|--------------------------------------|-------------------------|-----------------------|--------------------------------------------|------------------------------------|----------------------------------------|
|                        | Create N     | ew Instance         |        | Fi                 | rst, le                            | t's choo                             | se a se                 | ecurit                | y profile                                  |                                    | X                                      |
|                        | Selection    | ct Security Profile | 9      | Wh<br>sele<br>sele | en creatir<br>ect a secu<br>ected. | ng a new insta<br>rrity profile froi | nce of an<br>m the tabl | Extensio<br>e below b | n, it must be boun<br>before continuing. C | d to a security<br>nly one securit | y profile. Please<br>ay profile can be |
| Search                 | ⊖ Selee      | ct User Role        |        | If t<br>the        | his instan<br>same sec             | ce requires an<br>urity profile se   | authorize<br>lected her | ed service<br>e.      | token, that author                         | ized service m                     | ust be assigned                        |
| r By                   | O Sum        | mary & Finish       |        | C                  | ) Sear                             | ch                                   |                         |                       |                                            |                                    |                                        |
| us<br>ailed to Install |              |                     |        | ~                  | • • •                              | LS-L                                 | D-L                     |                       |                                            | 1                                  | •                                      |
| rror / Stopped         |              |                     |        | ~                  | <ul> <li>O</li> </ul>              | LS-M                                 | D-M                     |                       |                                            | 1                                  |                                        |
| unning                 |              |                     |        | ~                  | . •                                | LS-Z                                 | D-Z                     |                       |                                            | 1                                  |                                        |
| ory Allowance          |              |                     |        | ~                  | $\sim$ $\cap$                      | DataV                                | Data                    | ٩V                    |                                            | 1                                  | •                                      |
| used - 2.3 GB / 3.1 C  |              |                     |        |                    |                                    |                                      |                         |                       |                                            | Next                               |                                        |

- 5. Select user role shown for the selected security profile and click **Next**.
- 6. Review the summary and click **Confirm & Create** to create an instance.
- Once you confirm the changes, the app will be installed for that security profile and app instance will be created.
   Run the following command to check the app ID for the instance: /opt/qradar/support/recon ps
- 8. Go to Admin tab and click **Deploy Changes**.

#### Managing Instances

After creating multiple instances, it will be listed as shown below with the total memory consumed and the memory for each instance.

| ≡ IBM QRadar                    |                                                                                                    |                                                                      |                                                                                                    |                                                                                                    |                                                                                   |                                                                                            |                                                                       | ¢ C                     | 1         |
|---------------------------------|----------------------------------------------------------------------------------------------------|----------------------------------------------------------------------|----------------------------------------------------------------------------------------------------|----------------------------------------------------------------------------------------------------|-----------------------------------------------------------------------------------|--------------------------------------------------------------------------------------------|-----------------------------------------------------------------------|-------------------------|-----------|
| Dashboard Offenses Log Activity | Network Activity Assets Reports Risks Vulnerabilities Ac                                                                                                    | lmin Use Case Manager                                                | Pulse Qualys VM Qualy                                                                                       | VM                                                                                                    |                                                                                   |                                                                                            |                                                                       | System T                | Time: 3:4 |
|                                 |                                                                                                    |                                                                      |                                                                                                    |                                                                                                    |                                                                                   |                                                                                            | Home Applicati                                                        | ons 🔅                   | 0         |
| Q Search                        | Installed Extensions                                                                                                    |                                                                      |                                                                                                    |                                                                                                    |                                                                                   |                                                                                            | 88                                                                    | ≣ <                     |           |
| Filter By                       | ID Name                                                                                                    | Status                                                               | Version                                                                                                    | Number of Instances                                                                                           | Total Memory                                                                      | Installed By                                                                               | Install Date                                                          | Options                 |           |
| Failed to Install               | 9 Qualys VM for QRadar - 7.5.0 GA+, 7.4                                                                                                    | 4.3 FP3 Running                                                      | 3.0.0                                                                                                    | 2                                                                                                    | 400 MB                                                                            | admin                                                                                      | May 26, 2022                                                          | 1                       | 1         |
| Error / Stopped                 | Instance Name                                                                                                    | Status Se                                                            | curity Profile Doma                                                                                         | ns Tenants                                                                                                    | Memory                                                                            | Created By                                                                                 | Creation Date                                                         | Options                 |           |
| Running                         | Qualys VM for QRadar - 7.5.0 GA+, 7.4.3 FP3+,                                                                                                    | Running Ad                                                           | min Qualy                                                                                                   | Q2 QualysQ2                                                                                                   | 200 MB                                                                            | admin                                                                                      | May 26, 2022                                                          | 1                       |           |
|                                 | Qualys VM for QRadar - 7.5.0 GA+, 7.4.3 FP3+,                                                                                                    | Running Qu                                                           | alysQ2_SP Qualy                                                                                             | Q2 QualysQ2                                                                                                   | 200 MB                                                                            | admin                                                                                      | May 26, 2022                                                          | 3                       |           |
|                                 | What is an instance ?                                                                                                    |                                                                      | Why would I want to cr                                                                                      | eate multiple instances ?                                                                                     | 1 How                                                                             | do I create an instance ?                                                                  |                                                                       |                         |           |
|                                 | An instance is exactly that. It is a total stand alone<br>that you have downloaded. It allows splitting of dat<br>make sure people can only see what they should be a | version of the extension<br>a per security profile to<br>ble to see. | On installation of the exter<br>definition only without creat<br>that has been added to giv<br>your system. | sion there is an option to create<br>ng an instance of an extension. This<br>you more control over the instar | the application Navigate<br>is functionality above an<br>ces created on many inst | to the instance creation wiz<br>d selecting 'Create New In<br>ances of an extension as you | ard by selecting the overflow<br>stance'. Remember you can<br>J like. | menu (···)<br>create as |           |
|                                 |                                                                                                    |                                                                      |                                                                                                    |                                                                                                    |                                                                                   |                                                                                            | Do not show this me                                                   | essage again            |           |

To configure the Qualys VM App Settings from QRadar Assistant for the created instances, follow the steps mentioned below:

- Click on the ellipsis icon ( ··· ) in the **Options** column for the instance and then click **Configure Instance** > **Qualys VM App Settings** option.
- 2. Do various configurations on the Configuration Page. For more information, see <u>Qualys</u> <u>VM App Settings</u>.

For more information related to other options, refer Managing instances.

#### **Configuring Instance**

For multi-tenant instance, once you complete above configurations, you need to proceed with <u>Qualys API Configurations</u>.

# How Qualys App works?

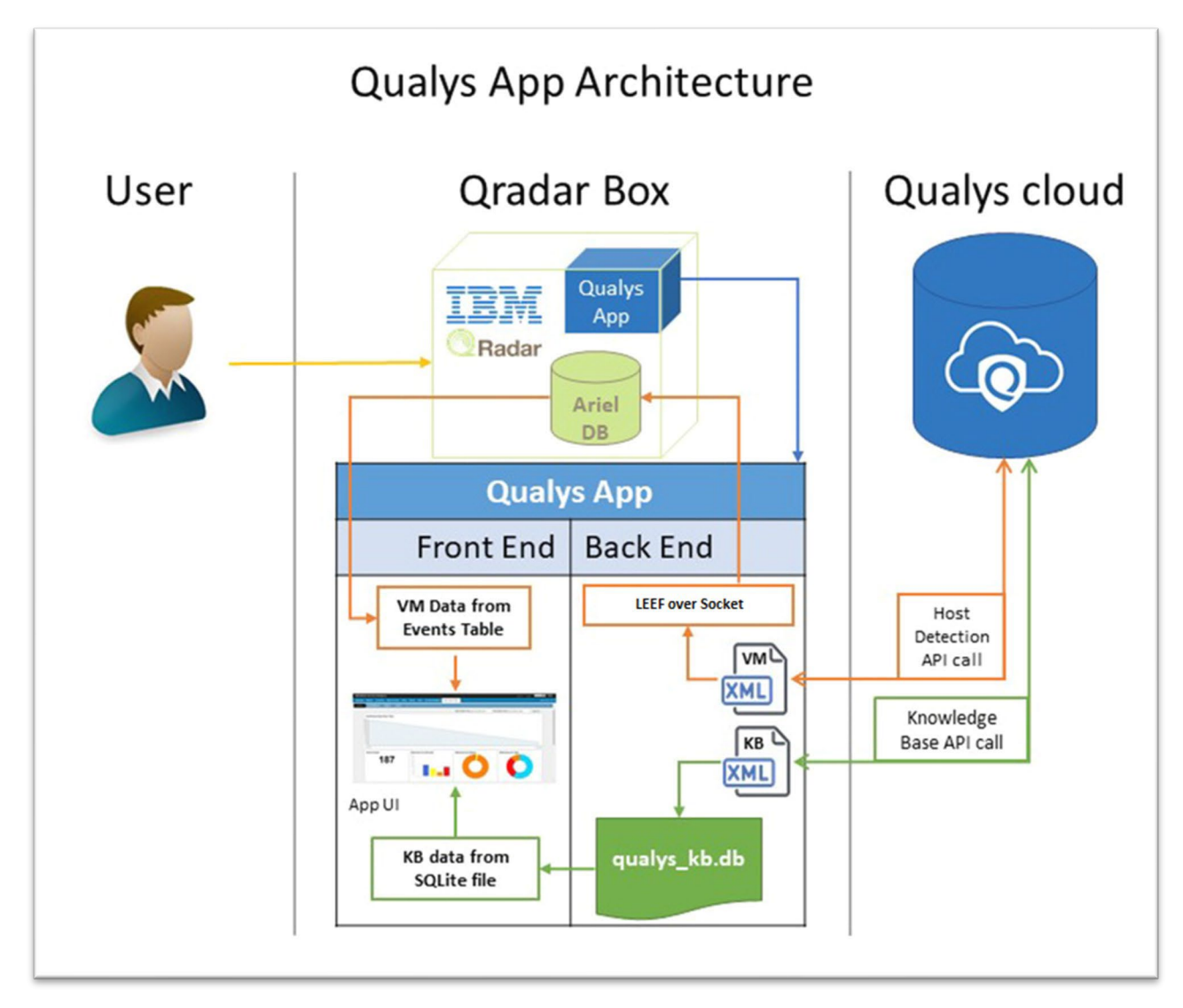

# What happens after configuration?

Once you configure and enable Host Detection input, the application bundled with this extension will start fetching your VM detection data. By default, it will pull detection data for 10 hosts at a time. This value is set to such a small number to make sure the app can process your data without hitting the memory limit governed by QRadar. For first run, it might take some time depending on your scan volume. After that, subsequent pulls are incremental ones - fetching only new/changed data.

# How does data get into QRadar?

Whenever cron runs any job (based on the cron schedule you defined), it makes outbound API call to Qualys, transforms the XML response it receives into LEEF format and sends it to the QRadar over socket using TCP port configured in "QualysMultiline" Log Source. Using DSM editor and "QualysLEEF" Log Source Type provided with this extension, QRadar then puts this data into the "events" table in Ariel database.

# Using the Qualys app

### Summary

When you click the **Qualys VM** tab in the top menu, you will see a summary dashboard provided by the app. It renders the following reports:

- Count of Active Hosts
- Detections by Severity
- Detections by Status
- Detections by Type
- Top 10 Affected Hosts
- Top 10 Vulnerabilities

| ≡ 18#     | M QRadar                                |                   |                                                                               |                             |              |                                           |                |                  | ( | Ļ           | 0       |
|-----------|-----------------------------------------|-------------------|-------------------------------------------------------------------------------|-----------------------------|--------------|-------------------------------------------|----------------|------------------|---|-------------|---------|
| Dashboard | Offenses Log Activity Network           | Activity Assets I | Reports Risks \                                                               | Aulnerabilities Admin Pulse | Use Case Mar | ager Qualys VM                            |                |                  | s | ystem Time: | 5:12 AM |
| Summary   | Knowledgebase Reports                   | Search            |                                                                               |                             |              |                                           |                |                  |   |             |         |
|           |                                         | Start Date-Time   | 2021-04-15 17:0                                                               | 1                           |              | End Date-Time 2021-04-22 17:01            |                | Search           |   |             | i       |
|           | Active Hosts <b>2807</b>                | '981              | C Detection:<br>768000<br>640000<br>512000<br>384000<br>256000<br>128000<br>0 | s by Severity               | С<br>5       | Detections by Status                      | C Detections b | y Type           | C |             |         |
|           | Top 10 Affected Hosts<br>Qualys Host Id | ¢н                | ost IP                                                                        | Total Vulnerabilit          | c<br>y ,     | Top 10 Vulnerabilities<br>Vulnerability   | ÷              | Affected Hosts 👻 | С |             |         |
|           | 139667306                               |                   | 1.01                                                                          | 343                         |              | SSL/TLS Server supports TLSv1.            | 0 [38628]      | 9052             |   |             |         |
|           | 3177381                                 | 10.1              | 10.00                                                                         | 304                         |              | Birthday attacks against TLS ciph         | ers with 64bit | 8206             |   |             |         |
|           | 2505491                                 | 10.1              | 1.0.0                                                                         | 148                         |              | block size vulnerability (Sweet32)        | [38657]        |                  |   |             |         |
|           | 145410946                               | 10.1              |                                                                               | 138                         |              | HTTP Security Header Not Detec            | ted [11827]    | 6534             |   |             |         |
|           | 102096930                               |                   | 201.200                                                                       | 60                          |              | SSL/TLS use of weak RC4(Arcfor<br>[38601] | ır) cipher     | 6107             |   |             | ,       |

By default, these reports are based on detection data in the last 20 days. To change this datetime range, use "Start Date-Time" and "End Date-Time" and click the **Search** button. When you click Search, all the reports are updated according to the new date-time range that you have defined.

### Knowledgebase

The application has a default copy of knowledgebase bundled with it. This menu shows you some visualizations about current knowledgebase copy. If you enabled knowledgebase input, this copy will be kept up to date. It also shows knowledgebase in tabular format.

| dar<br>Lucturia             | Natural Annual Processo                                                                                                    |                                |                    |                                                                             |                                                                      |                                                                                              |                             |                                                  |
|-----------------------------|----------------------------------------------------------------------------------------------------|--------------------------------|--------------------|-----------------------------------------------------------------------------|----------------------------------------------------------------------|----------------------------------------------------------------------------------------------|-----------------------------|--------------------------------------------------|
| n Log Acivity<br>Aledgebase | Reports Search                                                                                                    | onn Hose Guays VM              |                    |                                                                             |                                                                      |                                                                                              |                             |                                                  |
| Total Vulne                 | rabilities                                                                                                    |                                |                    |                                                                             |                                                                      |                                                                                              |                             |                                                  |
|                             |                                                                                                    |                                |                    |                                                                             | 7897                                                                 | 73                                                                                           |                             |                                                  |
| Vulnerabili                 | ties by Category                                                                                                    |                                | Vulnerabilities by | Туре                                                                        | Vul                                                                  | inerabilities by Patchability                                                                | Vulnerabilities by Severity |                                                  |
| Local S                     | RUSE Fedora CEL CGI Red<br>Amazon Linux CEL-Mar                                                                                                    | Hat 🔳 Deblan 🔳 Ubuntu 💷<br>ner | Vulnerabilit       | Potential Vuinerability informatic Vuinerability or Potential Vuinerability | on Gathered                                                          |                                                                                              |                             | 5                                                |
| Knowledge<br>Show 10 V      | base<br>entries                                                                                                    |                                |                    |                                                                             |                                                                      |                                                                                              | Sec                         | rch:                                             |
| QID                         | Title     Category                                                                                                    | 0 T)                           | vpe 🕴              | Patchable                                                                   | Published On                                                         | <ul> <li>Last Service Modification</li> </ul>                                                | PCI                         | CVEs                                             |
| 902099                      | Common Base<br>Linux Mariner (CBL-<br>Mariner) Security CBL-Mar<br>Update for kernel<br>(9645-1)                                                                                                    | ner V                          | ulnerability       | Yes                                                                         | 2022-06-06T13:15:38Z                                                 | 2022-06-06T13:15:38Z                                                                         | No                          | CVE-2022-1195                                    |
| 902100                      | Common Base<br>Linux Mariner (CBL-<br>Mariner) Security CBL-Mar                                                                                                    | ner V                          | in our the         |                                                                             |                                                                      |                                                                                              |                             |                                                  |
|                             | (9238-1)                                                                                                    |                                | unerability        | Yes                                                                         | 2022-06-06T13:15:38Z                                                 | 2022-06-08T13:15:38Z                                                                         | Yes                         | CVE-2022-0330                                    |
| 902101                      | Update for kernel<br>(9238-1)<br>Common Base<br>Linux Mariner (CBL-<br>Mariner) Security<br>Update for citis-utilis<br>(9588-1)                                                                                                    | ner V                          | unerability        | Yes                                                                         | 2022-06-06T13:15:38Z<br>2022-06-06T13:15:38Z                         | 2022-06-00713 15-382                                                                         | Yes<br>Yes                  | CVE-2022-0330<br>CVE-2022-29869                  |
| 902101<br>902102            | Update for warmel<br>(9238-1)<br>Common Base<br>Linux Mariner (CBL-<br>Mariner) Security CBL-Mar<br>Update for cits-utilis<br>(9688-1)<br>Common Base<br>Linux Mariner (CBL-<br>Mariner) Security CBL-Mar<br>Update for nginx<br>(9188-1) | ner V                          | ulnerability       | Yes                                                                         | 2022-06-06T13:15:38Z<br>2022-06-06T13:15:38Z<br>2022-06-06T13:15:38Z | 2022-06-08113 15 382<br>2022-06-08113 15 382<br>2022-06-08113 15 382<br>2022-06-08113 15 382 | Yes<br>Yes<br>Yes           | CVE-2022-0330<br>CVE-2022-29869<br>CVE-2021-3618 |

# Reports

You can view reports for vulnerabilities by hosts and hosts by vulnerabilities within specific date range.

**Note**: Not all the data is pulled at once. Only 20 records of all the data are displayed. To get remaining data you can click the paginations option to view the remaining data.

<u>Vulns by Hosts</u>

| ≡ IBM QRadar                                       |                                         |                                     |                | 🕅 Çİ 🧕               |
|----------------------------------------------------|-----------------------------------------|-------------------------------------|----------------|----------------------|
| Dashboard Offenses Log Activity Network Activity A | ssets Reports Risks Vulnerabilities Adr | in Pulse Use Case Manager Qualys VM |                | System Time: 5:18 AM |
| Summary Knowledgebase Reports II. Search           |                                         |                                     |                |                      |
| Report for Vulns by Vulns by                       |                                         |                                     |                |                      |
| Hosts by Vulns                                     | End Date-Time 2021-04-22 17:17          | Search                              |                |                      |
|                                                    |                                         | Courter                             |                |                      |
| Showing 0 to 0 of 0 entries                        |                                         |                                     | First Previous | Next Last            |
| Host ID IP Address                                 | Operating System                        | Total Vulnerabilities               |                |                      |

Click on count of Total Vulnerabilities to view vulnerabilities on the host.

| ≡ IBM QRadar       |                               |                |                                 |                           |            |             |            |   |        | ۴     | Ļ g           | 0  |
|--------------------|-------------------------------|----------------|---------------------------------|---------------------------|------------|-------------|------------|---|--------|-------|---------------|----|
| Dashboard Offenses | Log Activity Network Activity | Assets Reports | Risks Vulnerabilities Adr       | nin Pulse Use Case Ma     | nager Qual | rs VM       |            |   |        | Syste | m Time: 11:54 | ۸W |
| Summary Knowled    | dgebase Reports Search        |                |                                 |                           |            |             |            |   |        |       |               |    |
| Report for Vu      | Ins by Hosts                  |                |                                 |                           |            |             |            |   |        |       |               |    |
| Start Date-Time    | 2000-04-20 12:17              | End Date-Time  | 2021-04-27 12:17                | Search                    |            |             |            |   | L.     | 2     |               |    |
| Showing 1 to 20 of | 1,301 entries                 |                |                                 | First                     | Previous   | 1 2         | 3 4        | 5 | <br>66 | Next  | Last          |    |
| Host ID            | IP Address                    |                | Operating System                |                           |            | Total Vulne | rabilities |   |        |       |               |    |
| 101166659          | 0.0.0.0                       |                | Windows 7 Ultimate 64           | bit Edition Service Pack  | 1          | 810         |            |   |        |       |               |    |
| 109806509          | 1000                          |                | Windows Server 2008 R<br>Pack 1 | 2 Enterprise 64 bit Editi | on Service | 769         |            |   |        |       |               |    |
| 113870509          |                               |                | Ubuntu Linux 16.04              |                           |            | 619         |            |   |        |       |               |    |
| 811299             | 10.00                         |                | Windows XP 64 bit Editi         | on Service Pack 2         |            | 579         |            |   |        |       |               |    |
| 1080301            | 10.00                         |                | Windows XP 64 bit Editi         | on Service Pack 2         |            | 560         |            |   |        |       |               |    |
| 968847             | 10.00                         |                | Windows 2003 R2 Servi           | ce Pack 2                 |            | 556         |            |   |        |       |               |    |
| 9532546            | 10.00                         |                | Windows XP 64 bit Editi         | on Service Pack 2         |            | 553         |            |   |        |       |               |    |
| 15286517           | 1.1.4.1                       |                | Windows 2003 Service            | Pack 2                    |            | 550         |            |   |        |       |               |    |

Vulns appear in table format.

|       | Firs                                                 | t             | Previous                  | 1    | 2     | 3    | 4      | 5             |       | 27    | Ne   | ×t    | Last |
|-------|------------------------------------------------------|---------------|---------------------------|------|-------|------|--------|---------------|-------|-------|------|-------|------|
| QID   | QID Title                                            |               |                           | Seve | erity | Cate | jory   | Deteo<br>Type | ction | Patch | able | Statu | s    |
| 87120 | Apache HTTP Se<br>Cookie Informatie<br>Vulnerability | erver<br>on D | r HttpOnly<br>isclosure   | 3    |       | Web  | server | Confi         | rmed  | Yes   |      | New   |      |
| 86477 | Apache Web Ser<br>Information Discl                  | ver l<br>osur | ETag Header<br>e Weakness | 1    |       | Web  | server | Confi         | rmed  | No    |      | New   |      |
|       | Web Server HTT                                       | P Tr          | ace/Track                 |      |       |      |        |               |       |       |      |       |      |
|       |                                                      |               |                           |      |       |      |        |               |       |       |      |       |      |

# <u>Hosts by Vulns</u>

|                | Radar             |                  |         |           |       |                 |       |       |                 |             |                |       |          | (III) | ¢         | <u> </u> |
|----------------|-------------------|------------------|---------|-----------|-------|-----------------|-------|-------|-----------------|-------------|----------------|-------|----------|-------|-----------|----------|
| Dashboard Offe | nses Log Activity | Network Activity | Assets  | Reports   | Risks | Vulnerabilities | Admin | Pulse | Use Case Manage | r Qualys VM |                |       |          | Sys   | tem Time: | 5:20 AM  |
| Summary K      | nowledgebase      | Reports Searc    | h       |           |       |                 |       |       |                 |             |                |       |          |       |           |          |
| Report for     | Hosts by          | Vulns by Hosts   |         |           |       |                 |       |       |                 |             |                |       |          |       |           |          |
| Start Date-Ti  | me 2021-04-1      | 5 17:20          | D End D | Date-Time | 202   | 1-04-22 17:20   |       | Sea   | arch            |             |                |       |          |       |           |          |
| Showing 0 to 0 | of 0 entries      |                  |         |           |       |                 |       |       |                 |             |                | First | Previous | Ne    | d L       | .ast     |
|                | ïtle              |                  |         |           |       |                 |       |       | Severity        | Category    | Detection Type | Pa    | atchable | Total | Hosts     |          |

Click on count of Total Hosts to view affected hosts on QID.

| =         | IBM QRadar                                                                  |                       |                               |                |           | ۴       | ¢ o              |
|-----------|-----------------------------------------------------------------------------|-----------------------|-------------------------------|----------------|-----------|---------|------------------|
| Dashboard | Offenses Log Activity Network Activity Assets Reports Risks Vulnerabilities | a Admin Pulse Use Cas | e Manager Qualys VM           |                |           | Syste   | m Time: 11:55 Al |
| Summary   | y Knowledgebase Reports Search                                              |                       |                               |                |           |         |                  |
| Repo      | ort for Hosts by Vulns                                                      |                       |                               |                |           |         |                  |
| Start I   | Date-Time 2016-04-01 12:19 End Date-Time 2021-04-27 12:1                    | 19 Search             |                               |                |           |         |                  |
| Showin    | g 1 to 20 of 7,927 entries                                                  | First                 | Previous 1                    | 2 3 4 5        | 397       | Next    | Last             |
| QID       | QID Title                                                                   | Sever                 | ity Category                  | Detection Type | Patchable | Total I | Hosts            |
| 38739     | Deprecated SSH Cryptographic Settings                                       | 2                     | General<br>remote<br>services | Confirmed      | No        | 372     |                  |
| 38623     | OpenSSH Xauth Command Injection Vulnerability                               | 3                     | General<br>remote<br>services | Potential      | Yes       | 297     |                  |
| 42413     | OpenSSH LoginGraceTime Denial of Service Vulnerability                      | 3                     | General<br>remote<br>services | Potential      | Yes       | 279     |                  |

Hosts appears in table format.

|          | First      | Previous 1 2 3 4 5 368                               | Next La |
|----------|------------|------------------------------------------------------|---------|
| Host ID  | IP Address | Operating System                                     | Status  |
| 93751696 |            | Debian Linux 7.1                                     | New     |
| 93744170 |            | Windows NT4                                          | Active  |
| 75895479 |            | HP BladeSystem                                       | Active  |
| 60188030 |            | Windows 2000 Service Pack 3-4                        | Active  |
| 60188019 |            | Linux 2.4-2.6 / Embedded Device / F5 Networks Big-IP | New     |
| 55690307 |            | Windows NT4                                          | New     |

### Search

You can search for vulnerabilities in **Search** tab by QID or CVE or by IP address.

**Note**: Not all the data is pulled at once. Only 20 records of all the data are displayed. To get remaining data you can click the paginations option to view the remaining data.

Search by IP Address:

| ≡ в       | M QRadar  |              |                  |                          |           |          |                 |       |       |                  |                          |        |          | ξ L    | <u>2</u> 2    |
|-----------|-----------|--------------|------------------|--------------------------|-----------|----------|-----------------|-------|-------|------------------|--------------------------|--------|----------|--------|---------------|
| Dashboard | Offenses  | Log Activity | Network Activity | Assets                   | Reports   | Risks    | Vulnerabilities | Admin | Pulse | Use Case Manager | Qualys VM                |        |          | System | Time: 5:23 AM |
| Summary   | Knowled   | igebase      | Reports Se       | arch                     |           |          |                 |       |       |                  |                          |        |          |        |               |
| Search    | for Vu    | Inerab       | ilities b 🖶      | IP address<br>QID or CVE |           |          |                 |       |       |                  |                          |        |          |        |               |
| Start Da  | te-Time   | 2021-04-     | 15 17:23         | IP A                     | ddress(s) |          |                 |       |       |                  |                          | Search |          |        |               |
| Showing C | to 0 of 0 | entries      |                  |                          |           |          |                 |       |       |                  |                          | First  | Previous | Next   | Last          |
| Host ID   |           | IP           | Address          |                          | 0         | perating | g System        |       |       | С                | onfirmed Vulnerabilities |        |          |        |               |

Click on the count of Confirm Vulnerabilities to view vulnerabilities on the host.

| E IBM QRada         |                               |                                      |                                        |                | 🔋 🗘 🔋                 |
|---------------------|-------------------------------|--------------------------------------|----------------------------------------|----------------|-----------------------|
| Dashboard Offenses  | Log Activity Network Activity | Assets Reports Risks Vulnerabilities | Admin Pulse Use Case Manager Qualys VM |                | System Time: 11:57 AM |
| Summary Knowle      | dgebase Reports Search        | h                                    |                                        |                |                       |
| Search for Ve       | ulnerabilities by IP a        | address                              |                                        |                |                       |
| Start Date-Time     | 2021-04-20 12:21              | IP Address(s)                        |                                        | Search         |                       |
| Showing 1 to 1 of 1 | entries                       |                                      |                                        | First Previous | 1 Next Last           |
| Host ID             | IP Address                    | Operating System                     | Confirmed Vu                           | Inerabilities  |                       |
| 97979304            | 10.00                         | Amazon Linux                         | 1                                      |                |                       |
| Showing 1 to 1 of 1 | entries                       |                                      |                                        | First Previous | 1 Next Last           |

#### Vulns appear in table format.

| Showing 1 to 20 of 336 entries |                                                                               |                                  |          |          |                   |           |        |      |  |
|--------------------------------|-------------------------------------------------------------------------------|----------------------------------|----------|----------|-------------------|-----------|--------|------|--|
|                                | First                                                                         | Previous                         | 1        | 2 3      | 4 5 .             | 17        | Next   | Last |  |
| QID                            | QID Title                                                                     | CVE                              | Severity | Category | Detection<br>Type | Patchable | Status |      |  |
| 91709                          | Microsoft Windows<br>Elevation of<br>Privilege<br>Vulnerability - Zero<br>Day | CVE-2020-<br>17008               | 3        | Windows  | Confirmed         | No        | Active |      |  |
|                                |                                                                               | CVE-2020-<br>17140;CVE-<br>2020- |          |          |                   |           |        |      |  |
| Showing 1 to 20 of 336 entries |                                                                               |                                  |          |          |                   |           |        |      |  |
|                                | First                                                                         | Previous                         | 1        | 2 3      | 4 5 .             | 17        | Next   | Last |  |

#### Search by QID or CVE:

| ≡ в       | M QRadai    | r            |           |                                |         |       |                 |       |       |            |           |           |           |       |           |      | Ļ        | <u> </u> |
|-----------|-------------|--------------|-----------|--------------------------------|---------|-------|-----------------|-------|-------|------------|-----------|-----------|-----------|-------|-----------|------|----------|----------|
| Dashboard | Offenses    | Log Activity | Network A | ctivity Assets                 | Reports | Risks | Vulnerabilities | Admin | Pulse | Use Case I | Manager C | ⊇ualys VM |           |       |           | Syst | em Time: | 5:25 AM  |
| Summary   | Knowle      | dgebase      | Reports   | Search                         |         |       |                 |       |       |            |           |           |           |       |           |      |          |          |
| Search    | for Vu      | ulnerabi     | lities b  | by IP address<br>by QID or CVE |         |       |                 |       |       |            |           |           |           | _     |           |      |          |          |
| Start Da  | te-Time     | 2021-04-     | 15 17:25  | QID                            | ○ CVE   |       |                 |       |       |            |           |           |           | Sea   | arch      |      |          |          |
| Showing C | ) to 0 of 0 | entries      |           |                                |         |       |                 |       |       |            |           |           |           | First | Previous  | Nex  | t I      | _ast     |
| QID Q     | ID Title    |              |           |                                |         |       |                 |       |       | CVE        | Severity  | Category  | Detection | туре  | Patchable | Tota | I Host   | ts       |

Click on the count of Total Hosts to view affected hosts for the QID or CVE.

| ≡ IBM QRadar                                     |                      |                       |                |                                   |                       |        | Ļ          | <u> </u> |
|--------------------------------------------------|----------------------|-----------------------|----------------|-----------------------------------|-----------------------|--------|------------|----------|
| Dashboard Offenses Log Activity Network Activity | Assets Reports Risks | Vulnerabilities Admin | Pulse Use Case | Manager Qualys VM                 |                       | Sj     | stem Time: | 11:56 AM |
| Summary Knowledgebase Reports Sea                | arch                 |                       |                |                                   |                       |        |            |          |
| Search for Vulnerabilities by Q                  | ID or CVE            |                       |                |                                   |                       |        |            |          |
| Start Date-Time 2021-04-20 12:20                 | ● QID ○ CVE          | 38739                 |                |                                   | Search                |        |            |          |
| Showing 1 to 1 of 1 entries                      |                      |                       |                |                                   | First Previous        | 1 N    | ext l      | Last     |
| QID QID Title                                    |                      |                       | CVE            | Severity Category                 | Detection Type Patcha | ble To | tal Host   | ts       |
| 38739 Deprecated SSH Cryptographic Settir        | ngs                  |                       |                | 2 General<br>2 remote<br>services | Confirmed No          | 36     | 3          |          |
| Showing 1 to 1 of 1 entries                      |                      |                       |                |                                   | First Previous        | 1 N    | ext l      | Last     |

#### Vulns appear in table format.

| Showing Affected Host for 91709 |              |                                                          |      |  |  |  |  |
|---------------------------------|--------------|----------------------------------------------------------|------|--|--|--|--|
| Showing 1 to 3                  | of 3 entries | First Previous 1 Next                                    | Last |  |  |  |  |
| Host ID                         | IP Address   | Operating System Status                                  |      |  |  |  |  |
| 13126854                        |              | Windows Server 2012 R2 Standard 64<br>bit Edition Active |      |  |  |  |  |
| 13126853                        |              | Windows 10 Pro 64 bit Edition Version Active             |      |  |  |  |  |
| 13126852                        |              | Windows Server 2012 R2 Standard 64<br>bit Edition Active |      |  |  |  |  |
| Showing 1 to 3                  | of 3 entries | First Previous 1 Next                                    | Last |  |  |  |  |

### **Raw Data**

There may be times when you want to see the raw data. Follow these steps:

1) Go to Log Activity tab and go to Advance Search field.

2) In the **Advance Search** field, post the sample AQL below. (Tip - For more AQLs please check the Troubleshooting section in this guide.)

SELECT "Qualys Host Id", "Operating System", "Last Scan Datetime", "Tracking Method", "Qualys QID", "Qualys Severity", "Detection Type", "Status" from events where devicetype = '4001'

3) Select the date range for which you want to see the data.

4) Click Search.

Depending on the results, you may want to change the date-time range to widen/shorten your search span. You can also execute your own AQL queries to find more appropriate data. Please refer to fields in "Qualys LEEF" log source to know the Qualys fields.

### Input Logs

While running, host detection input sends its log to QRadar over syslog. To see them, you can use the following AQL in **Log Activity** > **Advance Search**. Follow the same steps mentioned above with below AQL.

#### Host Detection

SELECT UTF8(payload) as utf8\_payload from events where utf8\_payload ILIKE '%Qualys:HostDetection%' ORDER BY utf8\_payload ASC

#### Knowledgebase

SELECT UTF8(payload) as utf8\_payload from events where utf8\_payload ILIKE '%Qualys:Knowledgebase%' ORDER BY utf8\_payload ASC

# Uninstalling the app

- 1) Uninstall the app from **Admin** > **Extensions Management**.
- 2) Delete custom events for this app:
  - a. Go to Admin > Custom Event Properties.
  - b. Search and delete all entries associated with Qualys LEEF log source type. (How to do? Just search "qualys" and delete all the entries that displayed in search results).
- 3) Delete Log Source extension:
  - a. Go to Admin > Log Source Extensions.
  - b. Delete entries with extension "QualysLEEFCustom\_ext".
- 4) Delete Log Source:
  - a. Go to Admin > Log Sources.
  - b. Delete log source named "Qualys" or "QualysMultiline".
- 5) Delete custom event mapping from Qualys LEEF:
  - a. Go to **Admin** > **DSM Editor**.
  - b. Search and open **Qualys LEEF** and go to **Event Mappings** tab.
  - c. Delete the entry with Event ID / Category "Qualys" or "QualysMultiline".
  - d. Click **Save** button and close the tab.

While uninstalling the app in unfortunate cases, it should be done cleanly. Any leftover artifacts can potentially interfere with next installation attempt creating unstable state. When app gets installed following components will get installed in QRadar, so to uninstall completely following components also need to be removed.

# Troubleshooting

# If you see no data

If the application is not bringing in your VM detection data, please go through the list below:

- 1) Check the data whether data indexing is happening properly with the <u>help of AQL</u>.
- 2) Check the app configuration.
  - Check host detection ETL is enabled in Qualys VM App Settings.
  - Check cron jobs scheduled properly. For more information about cron jobs scheduling, refer <u>https://crontab.guru/</u>.
  - Make sure you have the correct API and access permissions.
  - Make sure your credentials are correct.
  - If you set start date-time, make sure it complies with Qualys required format.
  - If you added extra API parameters, make sure the JSON is valid and that all the extra parameters listed are valid.
- 3) Make sure you have done Deploy Full Configurations and your <u>TCP port in listening</u>.
- 4) Make sure QRadar has Internet access and can reach your Qualys API server.
- 5) Check your host detection ETL is running:

Login to Qualys App container and run below commands:

```
ps aux | grep python
```

| sh-4.45 python /opt/app-root/app/etl_host_detection.py -d                                                                                             |
|----------------------------------------------------------------------------------------------------|
| 2021-04-28T16:04:45Z PID=7159 Qualys:HostDetection etl_host_detection DEBUG: Debugging Enabled!!                                                      |
| 2021-04-28T16:04:45Z PID=7159 Qualys:HostDetection et[_host_detection INFO: Will be sending LEEF data to over socket.                                 |
| 2021-04-28T16:04:45Z PID=7159 Qualys:HostDetection etl_host_detection INFO: Qualys app version :                                                      |
| 2021-04-28T16:04:45Z PID=7159 Qualys:HostDetection et[host_detection INFO: Console IP:                                                                |
| 2021-04-28T16:04:45Z PID=7159 Qualys:HostDetection utils INFO: /opt/app-root/app/host_detection.pid had pid 7155, but there is no process running wit |
| at pid. Creating new pid file.                                                                                                    |
| 2021-04-28T16:04:45Z PID=7159 Qualys:HostDetection utils INFO: START: vm_detections xml clean-up.                                                     |
| 2021-04-28T16:04:45Z PID=7159 Qualys:HostDetection utils INFO: vm detections does not have any old xml files to clean.                                |
| 2021-04-28T16:04:45Z PID=7159 Qualys:HostDetection etl_host_detection INFO: Using Log Source Identifier and Listen PORT for the Log Source Id: 162    |
| 2021-04-28T16:04:45Z PID=7159 Qualys:HostDetection etl host_detection INFO: Log Source Identifier: QualysMultiline                                    |
| 2021-04-28T16:04:45Z PID=7159 Qualys:HostDetection etl host detection INFO: Opened socket connection to DSM Port:12468                                |
|                                                                                                    |

# If your host detection job is not running

To run the host detection ETL, run the following command:

python /opt/app-root/app/etl\_host\_detection -d

| Once you full above command, make sure you can see screen like –                                                                                          |
|----------------------------------------------------------------------------------------------------|
| sh-4.4\$ python /opt/app-root/app/etl_host_detection.py -d                                                                                                |
| 2021-04-28T16:04:45Z PID=7159 Qualys:HostDetection etL_host_detection DEBUG: Debugging Enabled!!                                                          |
| 2021-04-28T16:04:45Z PID=7159 Qualys:HostDetection etl_host_detection INFO: Will be sending LEEF data to over socket.                                     |
| 2021-04-28T16:04:45Z PID=7159 Qualys:HostDetection etl_host_detection INFO: Qualys app version : 1.0.0                                                    |
| 2021-04-28T16:04:45Z PID=7159 Qualys:HostDetection etl_host_detection INFO: Console IP:                                                                   |
| 2021-04-28T16:04:45Z PID=7159 Qualys:HostDetection utils INFO: /opt/app-root/app/host_detection.pid had pid 7155, but there is no process running with th |
| at pid. Creating new pid file.                                                                                                    |
| 2021-04-28T16:04:45Z PID=7159 Qualys:HostDetection utils INFO: START: vm detections xml clean-up.                                                         |
| 2021-04-28T16:04:45Z PID=7159 Qualys:HostDetection utils INFO: vm detections does not have any old xml files to clean.                                    |
| 2021-04-28T16:04:45Z PID=7159 Qualys:HostDetection etl host_detection INFO: Using Log Source Identifier and Listen PORT for the Log Source Id: 162        |
| 2021-04-28T16:04:45Z PID=7159 Qualys:HostDetection etl host_detection INFO: Log Source Identifier: QualysMultiline                                        |
| 2021-04-28T16:04:45Z PID=7159 Qualys:HostDetection etl host detection INFO: Opened socket connection to DSM Port:12468                                    |

# If you get "[Errno 111] Connection refused" error

Following error messages will be displayed for different cases:

#### Case 1

```
ERROR: Socket connection on port 12468 configured for 'QualysMultiline' log source is refused, 'Deploy Full Configuration'. Error while connecting to socket: [Errno 111] Connection refused
```

This error occurs when the Listen port is not LISTENING. You need to do the Deploy Full Configuration on QRadar box to resolve this issue.

#### Case 2

Making Request - https://qualysapi.qualys.com/msp/about.php with PARAM: {} 2020-01-16T10:19:58Z PID=421 Qualys:HostDetection client ERROR: Error during request to https://qualysapi.qualys.com/msp/about.php:<urlopen error [Errno 111] Connection refused>

This error occurs if the proxy settings are not configured on Qualys VM App Settings page. You need to configure proxy setup in Qualys VM App Settings.

#### If you see "HTTP Error 401: Unauthorized" error

This error occurs if you provide invalid credentials. To resolve this issue, check the API server URL and credentials.

#### If you see the 'Number of host detections logged = 0' in host detection

This can be due to following reasons:

- No scan was performed on the POD in the given period.
- No vulnerabilities are detected for the scan.
- If the API parameters are incorrect.
- For Example, the 'vm\_processed\_after': '1999-01-01 00:00' is wrong in following API
  Request.
  <u>https://qualysapi.qualys.com/api/2.0/fo/asset/host/vm/detection/</u> with
  PARAM: {'truncation\_limit': 10, 'show\_results': 0, 'show\_igs': 1,
  'output\_format': 'XML', 'show\_tags': 0, 'action': 'list',
  'vm processed after': '1999-01-01 00:00'}

#### If you see "corresponding record not found in KB" message

The following message may appear in Host Detection logs:

A record for QID QID-Number found on Host %s, but its corresponding record not found in KB. May be KB is not updated.

This means you have some detections of given QID, but since your knowledgebase is not up to date, the app could not enrich the event data with QID details (like title, category, CVEs, patchable etc.). You have not enabled the Knowledgebase input in Qualys VM App Settings. Enable it and schedule it to run at least once a week.

#### If you see "Internal Server Error" while saving settings

1) This error occurs if Log Source 'QualysMultiline' is not configured. You need to complete Log Source configurations.

2) This error occurs if 'Deploy Full Configuration' is not done before configuring Qualys App for QRadar.

3) Log source TCP port is not listening. To check, run the following command on QRadar box.

netstat -tulpn | grep LISTEN

To enable TCP listen port, you need to Deploy Full Configurations. Even after the Deploy Full Configuration, please contact IBM Support.

4) There might be some issue with cron service. Please follow the steps given below to identify the issue.

- Go to QRadar terminal and connect to Qualys app's container. Check if cron service is up and running, if it is not running, start it.

- If you do not find cron service, which means QRadar did not install cron while installing Qualys app. You will have to manually install the cron service and start it. You can confirm the issue from /opt/app-root/store/log/startup.log file as well. It should indicate that cron installation failed.

### If dashboard widgets are not showing data for multi-tenant environment

When the dashboard widgets are not loading or showing no data even if the data fetch is completed –

- Check whether the "Event ID", "Event Category", and "Event Mapping" is created for the desired log source as suggested.
- If more multiple log sources are created and the "Event ID", "Event Category" and "Event Mapping" are created, make sure all of them are created in same specific order. Suppose if the user has 3 log sources - "QualysMultiline"(default), "QualysTokyo" and "QualysBerlin", then while creating the event id and event category, order should be similar in both.

If the order of creating "Event ID" and "Event Category" with respect to the desired log sources mismatches, then the order in "QualysLEEFCustom\_ext" may get affected and hence events parsing may get failed. Also, the events may get addressed as "Unknown" and not sent to the selected log source.

### DSM editor does not show Tags or DNS properties and you cannot add them

After installation of Qualys App, if DSM editor does not show TAGS and DNS properties, you can try adding them manually. If you are unable to add them manually, please follow these steps:

- 1) Check if "QualysMultiline" Log Source has correct Log Source Type. If it is not correct, delete the log source.
- 2) From DSM editor, delete the "Qualys LEEF" entry and create a new one. Add appropriate event mappings as mentioned in the Check Log Source Event Mapping section of this document.
- 3) Create a new Log Source using newly created "Qualys LEEF" as Log Source Type.
- 4) Complete Deploy Full Configurations step.
- 5) Go through the Check Custom Event Properties section of this document to make sure event mappings are all correct.

### If you need to delete and recreate Log Source Type "Qualys LEEF"

Add the following custom event properties to newly created Log Source Type. For each property in the table below, Type should be "Regex".

| Property Name  | Log Source<br>Type | Log<br>Source | Event Name                  | Expression              |
|----------------|--------------------|---------------|-----------------------------|-------------------------|
| App Version    | Qualys LEEF        | All           | QualysMultiline Information | app_version=([^\t]+)    |
| CVE            | Qualys LEEF        | All           | QualysMultiline Information | cves=([^\t]+)           |
| DNS            | Qualys LEEF        | All           | QualysMultiline Information | dns=([^\t]+)            |
| Detection Type | Qualys LEEF        | All           | QualysMultiline Information | detection_type=([^\t]+) |

| Property Name        | Log Source<br>Type | Log<br>Source | Event Name                  | Expression                     |
|----------------------|--------------------|---------------|-----------------------------|--------------------------------|
| First Found Datetime | Qualys LEEF        | All           | QualysMultiline Information | $first_found_datetime=([^t]+)$ |
| Host IP              | Qualys LEEF        | All           | QualysMultiline Information | ip=([^\t]+)                    |
| Last Fixed Datetime  | Qualys LEEF        | All           | QualysMultiline Information | last_fixed_datetime=([^\t]+)   |
| Last Found Datetime  | Qualys LEEF        | All           | QualysMultiline Information | last_found_datetime=([^\t]+)   |
| Last Scan Datetime   | Qualys LEEF        | All           | QualysMultiline Information | last_scan_datetime=([^\t]+)    |
| App ID               | Qualys LEEF        | All           | QualysMultiline Information | app_id=([^\t]+)                |
| Last Test Datetime   | Qualys LEEF        | All           | QualysMultiline Information | last_test_datetime=([^\t]+)    |
| Last Update Datetime | Qualys LEEF        | All           | QualysMultiline Information | last_update_datetime=([^\t]+)  |
| Network ID           | Qualys LEEF        | All           | QualysMultiline Information | network_id=([^\t]+)            |
| Operating System     | Qualys LEEF        | All           | QualysMultiline Information | os=([^\t]+)                    |
| PCI Flag             | Qualys LEEF        | All           | QualysMultiline Information | pci_flag=([^\t]+)              |
| Patchable            | Qualys LEEF        | All           | QualysMultiline Information | patchable=([^\t]+)             |
| QID Category         | Qualys LEEF        | All           | QualysMultiline Information | category=([^\t]+)              |
| QID Title            | Qualys LEEF        | All           | QualysMultiline Information | $title=([^t]+)$                |
| Qualys Host Id       | Qualys LEEF        | All           | QualysMultiline Information | host_id=([^\t]+)               |
| Qualys QID           | Qualys LEEF        | All           | QualysMultiline Information | qid=([^\t]+)                   |
| Qualys Severity      | Qualys LEEF        | All           | QualysMultiline Information | severity=([^\t]+)              |
| Severity Level       | Qualys LEEF        | All           | QualysMultiline Information | severity_level=([^\t]+)        |
| Status               | Qualys LEEF        | All           | QualysMultiline Information | status=([^\t]+)                |
| Tags                 | Qualys LEEF        | All           | QualysMultiline Information | tags=([^\t]+)                  |
| Tracking Method      | Qualys LEEF        | All           | QualysMultiline Information | tracking_method=([^\t]+)       |

# Helpful AQLs to check VM Detection Logs and Events

Use the following AQLs to check VM detection data and perform troubleshooting.

#### To check the logs

You can download app logs from Qualys App container. Go to **Advanced** tab and click **Download** button next to Download Application Logs. You can also see ETL logs in ETL folder from the downloaded zip file.

Get the PID (process id) of either etl\_host\_detection or etl\_knowledgebase using the below command inside the container:

cat /opt/app-root/app/host\_detection.pid

cat /opt/app-root/app/etl knowledgebase.pid

On the Log Activity search following queries under Advance Search. It will show you the log for the particular PID (replace the <PID> with the appropriate process id):

SELECT UTF8(payload) as utf8\_payload from events where utf8\_payload ILIKE '%PID=<PID>%' ORDER BY utf8 payload ASC

SELECT UTF8(payload) as utf8\_payload from events where utf8\_payload ILIKE '%Qualys:HostDetection%' ORDER BY utf8 payload ASC

SELECT UTF8(payload) as utf8\_payload from events where utf8\_payload ILIKE '%Qualys:Knowledgebase%' ORDER BY utf8\_payload ASC

SELECT UTF8(payload) as utf8\_payload from events where utf8\_payload ILIKE
'%detections =%' ORDER BY utf8 payload ASC

SELECT UTF8(payload) as utf8\_payload from events where LOGSOURCENAME(logsourceid) = 'Qualys' OR LOGSOURCENAME(logsourceid) = 'QualysMultiline'

#### To check the event data payload

SELECT LOGSOURCENAME(logsourceid) as logsourceids, UTF8(payload) as utf8\_payload from events where LOGSOURCENAME(logsourceid) = 'Qualys' OR LOGSOURCENAME(logsourceid) = 'QualysMultiline'

SELECT "Qualys Host Id", "Operating System", "Last Scan Datetime", "Tracking Method", "Qualys QID", "Qualys Severity", "Detection Type", "Status" from events where LOGSOURCENAME(logsourceid) = 'Qualys' OR LOGSOURCENAME(logsourceid) = 'QualysMultiline'

Note: User must enter the custom log source name in the where clause, that they have configured for data ingestion.

# Compatibility for Qualys VM app for QRadar v3.1.0+

When a user upgrades QRadar Version 7.3.3 FixPack 6 (Build 20201205215722) to 7.3.3 FixPack 10 (Build 20211125190208) followed by 7.5.0 GA with the Qualys App Version 2.0.1 installed ( No Application State Change )

Considering the upgrade information from <u>https://www.ibm.com/support/pages/release-qradar-</u> <u>750-sfs-750-gradar-grsiem-20211220195207</u> In QRadar Version 7.3.3 FixPack 6 (Build 20201205215722) installed Qualys VM App Version 2.0.1 Configured the Qualys VM App Version 2.0.1 - Pulled the HD and KB data and verified the checkpoints, and saved the Logs.

Upgraded the QRadar Version to 7.3.3 FP10 without the application state changed and with both the HD and KB data inputs enabled.

Verified the Qualys VM Application Version 2.0.1 in QRadar Version 7.3.3 FixPack 10 (Build 20211125190208) - Verified the API calls making requests for HD and KB and also verified the application configurations.

Upgraded the Qradar Version to 7.5.0 UpdatePackage 1 (Build 20220215133427) without the application state changed and with both the HD and KB data inputs enabled.

Verified the Qualys VM Application Version 2.0.1 in QRadar Version 7.5.0 UpdatePackage 1 (Build 20220215133427) - Verified the API calls making requests for HD and KB and also verified the application configurations, GUI of Qualys App.

Note : Here in this scenario user would not be able to configure multitenant environment in the upgraded QRadar Versions (\*\* applicable if the user has upgraded to or amongst the multitenancy supported QRadar versions) as with the upgrade of QRadar environment, base image version will also be upgraded which would not let the older version of Qualys VM App for QRadar create a new instance in the environment due libraries conflict.

Based on the <u>https://www.ibm.com/docs/en/qradar-common?topic=2-qradar-app-base-image-</u> <u>changelog</u> we have verified the Qualys VM App Version 2.0.1 (published) compatible with the below QRadar Versions i.e 7.4.3 FP1, 7.4.2 FP3, 7.3.3 FP

# **Qualys Support**

If you tried the troubleshooting steps but still need help, please contact Qualys Support at https://www.qualys.com/support/

Provide the following information to Qualys Support:

- Qualys App version number
- QRadar version number, including the patch number
- Steps to reproduce the issue

- Note any manual changes done to Qualys app's code
  Note any manual changes done to Qualys app's container
  Please download the logs from Admin > Qualys VM App Settings page and attach them to your support case.